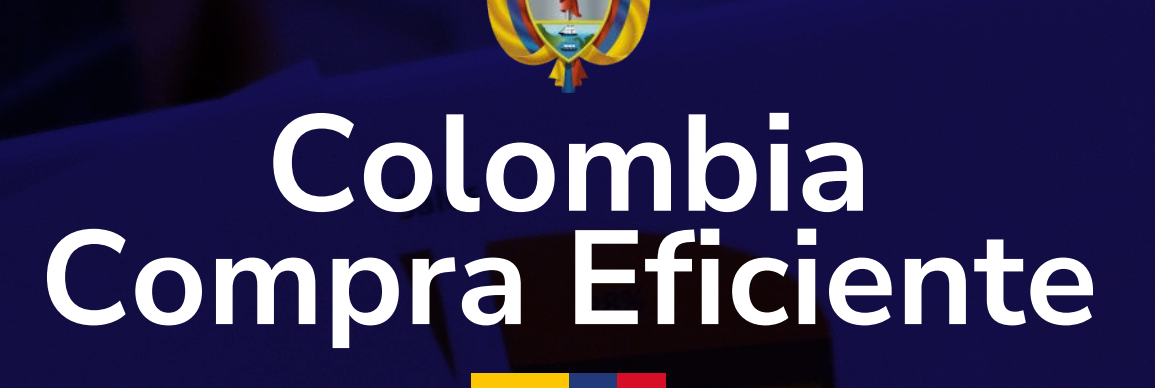

# Visualizaciones compra pública

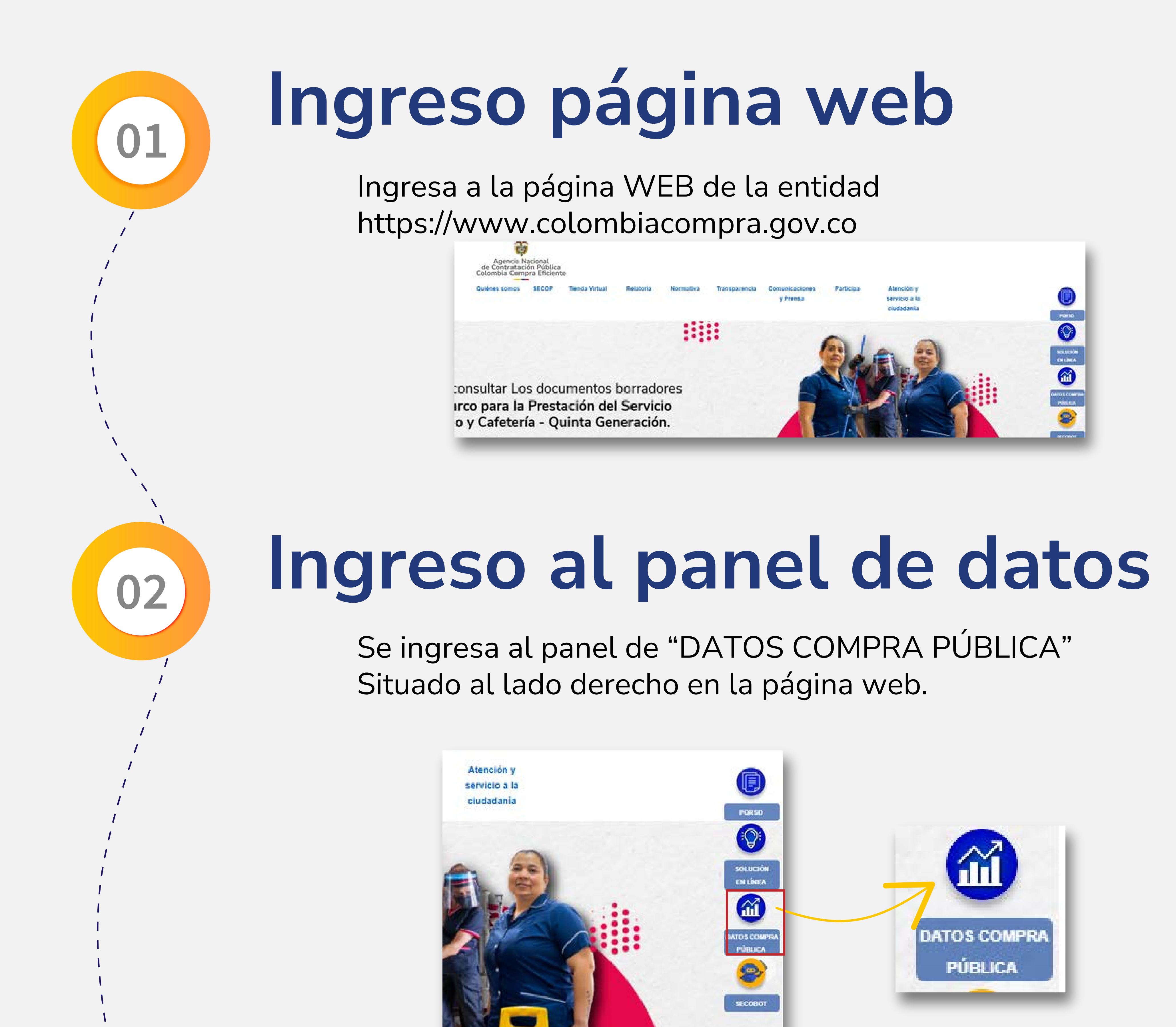

# Ingreso a Visualizaciones

Se ingresa a la pestaña de "Visualizaciones Compra

Pública" dando clic en la pestaña "Más Información"

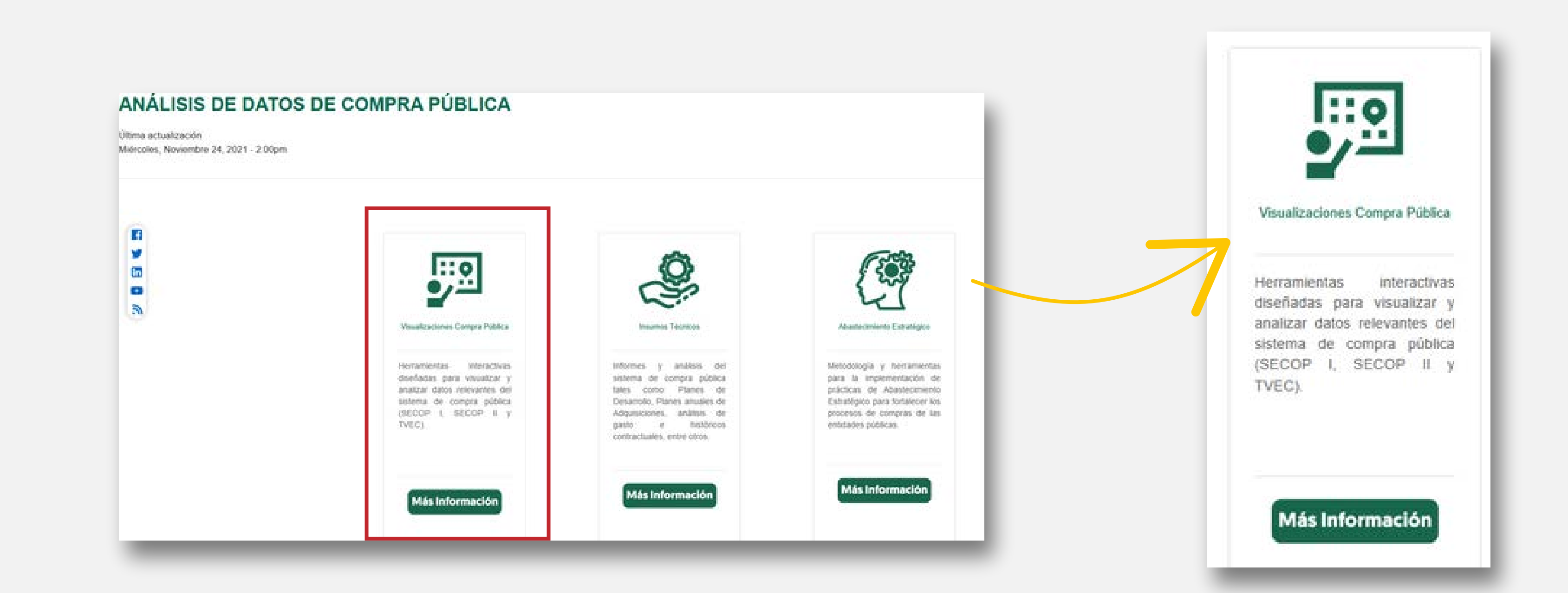

## Panel visualizaciones interactivas

Al ingresar a este panel se encontrará las visualizaciones interactivas creadas por la entidad con la herramienta POWER BI relevantes para el sistema de compra pública. Para ingresar dar clic en cualquiera de las visualizaciones.

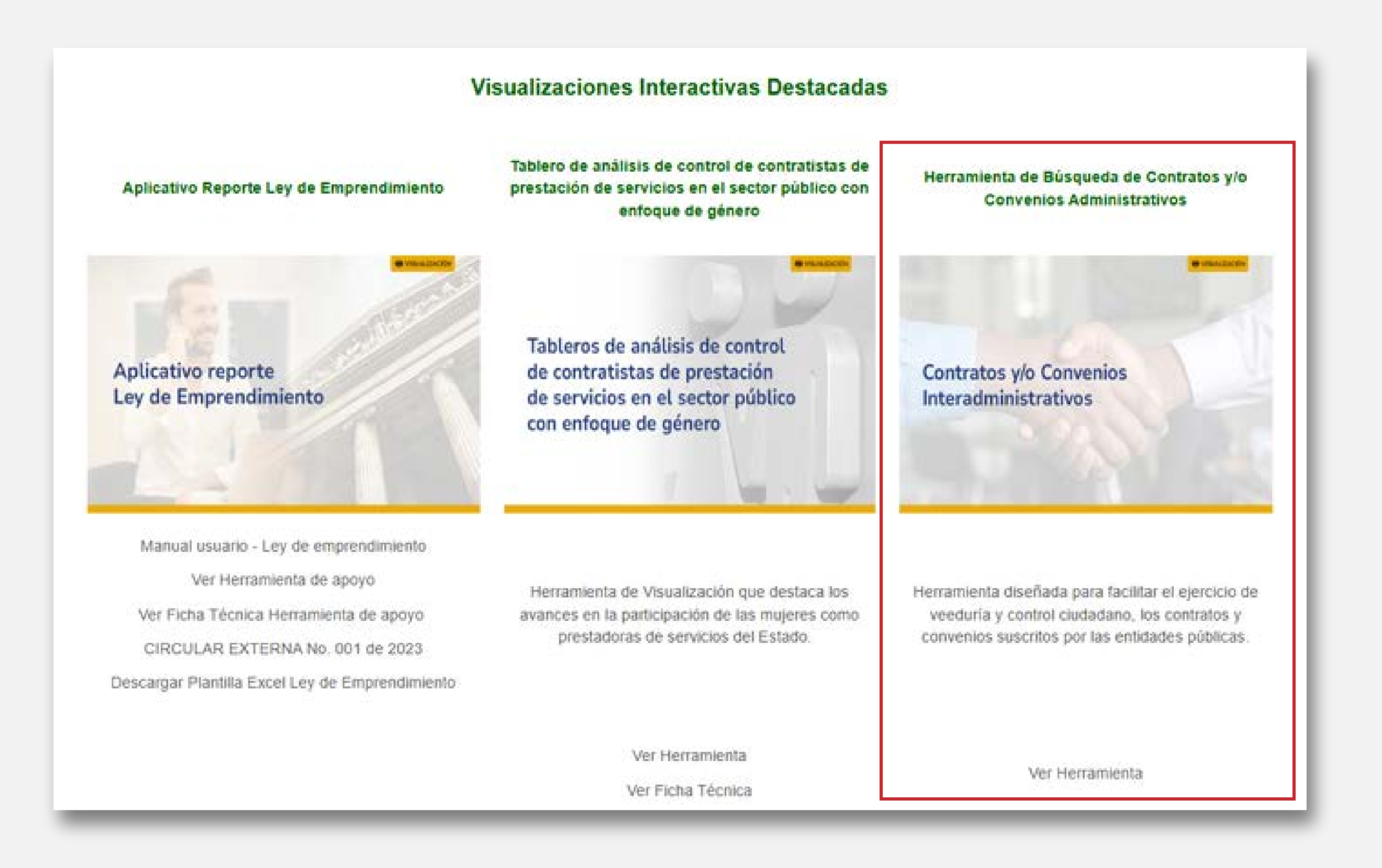

05

03

04

#### Ejemplo de visualización

Un ejemplo de estas herramientas es la visualización de Búsqueda de contratos y/o convenios interadministrativos.

La visualización de convenios muestra de manera sencilla el comportamiento de los contratos y/o convenios interadministrativos por año, mes, departamento y orden, además de organizar las entidades y proveedores según el valor contratado. Finalmente, se encuentra el detalle de los convenios junto con el enlace de la plataforma donde reposa la información registrada en cada proceso.

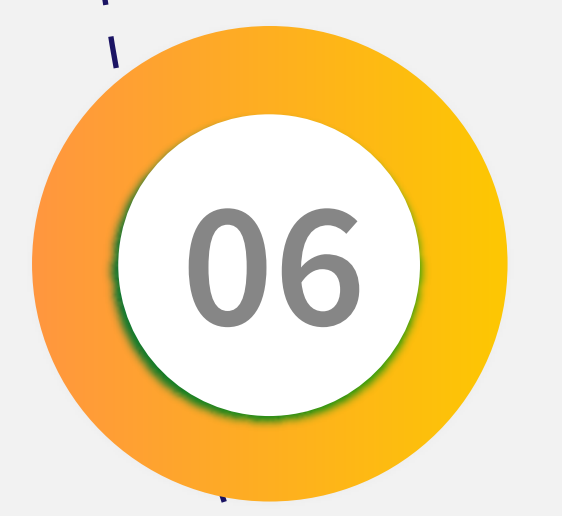

# Página inicial y objetivo de la vista

Las visualizaciones contienen una página de inicio la cual resume el objetivo de la vista, adicionalmente contiene links para acceder a la visualización y hacia una encuesta de satisfacción donde se puede dejar comentarios acerca de la misma.

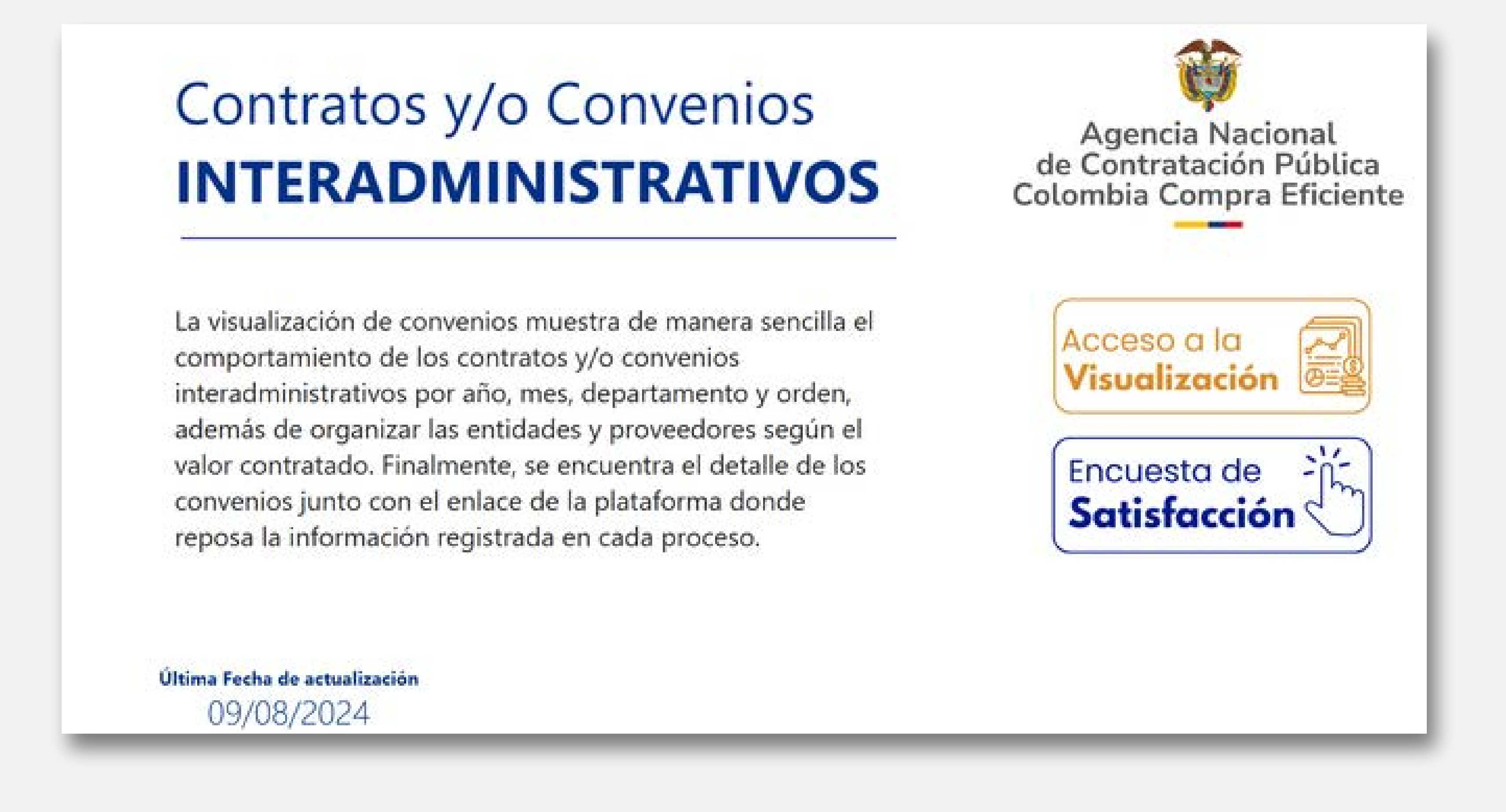

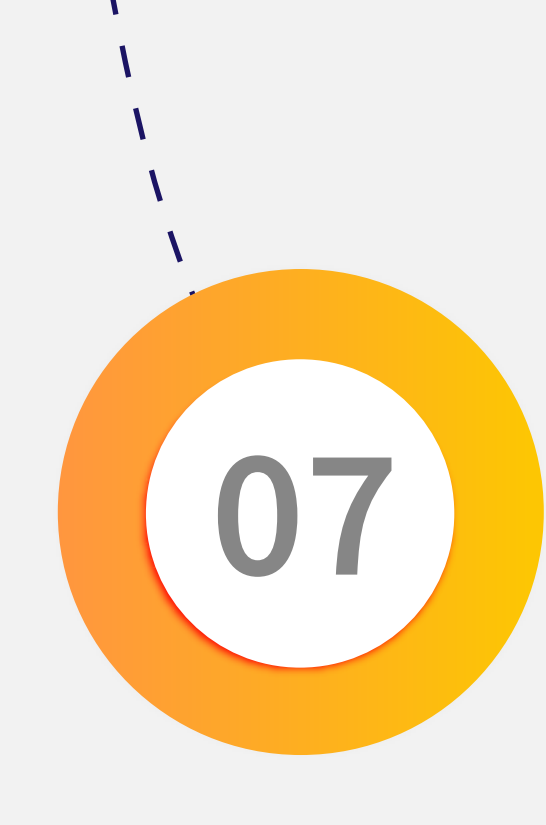

# Interacción con objetos visuales

Una vez se accede a la visualización, el usuario puede interactuar con diferentes objetos visuales como filtros para obtener valores personalizados:

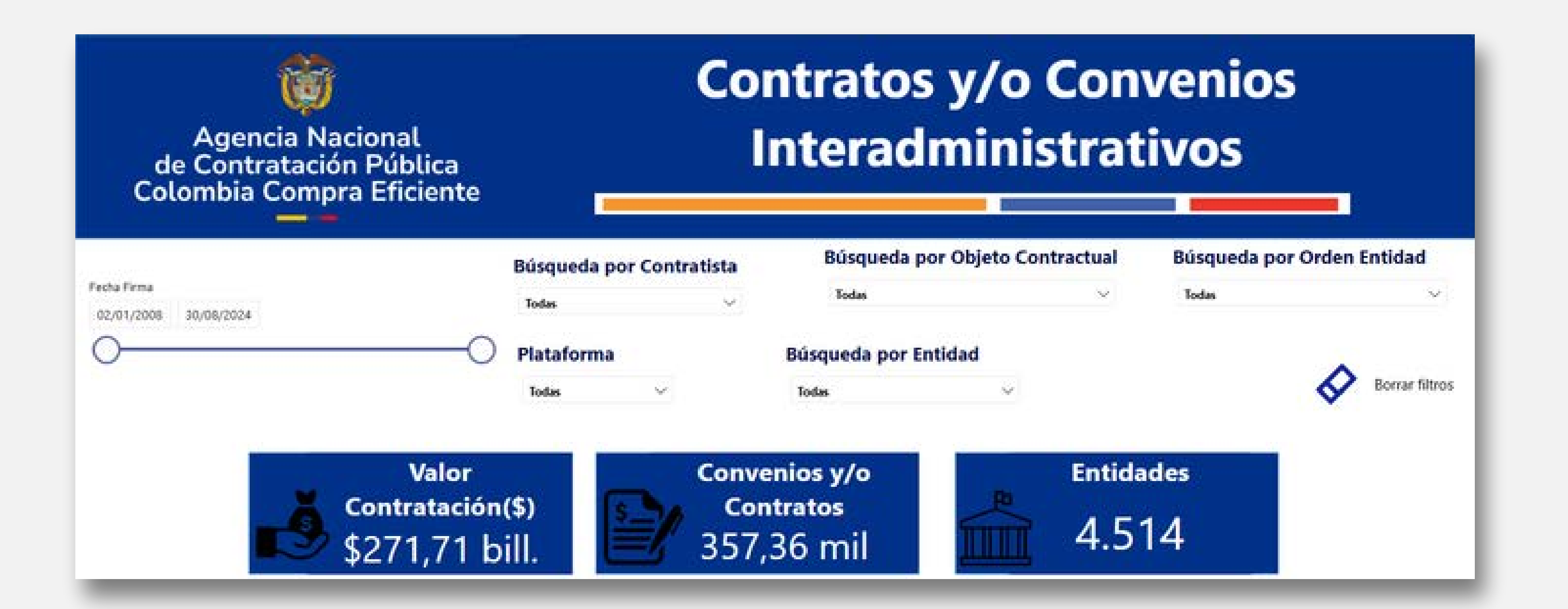

Interacciones temporales con los años y meses donde se presentan convenios y/o contratos interadministrativos, y los lugares geográficos donde se presenta la contratación con su respectivo resumen de valores:

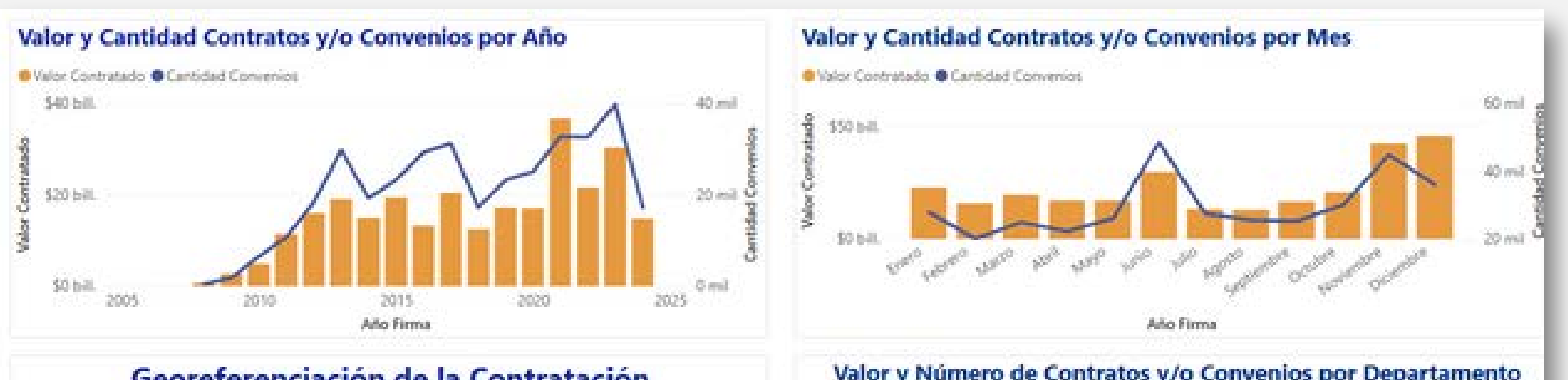

|                                                                                                    | Departamento       | Cantidad Convenios | Valor Convenios                            |
|----------------------------------------------------------------------------------------------------|--------------------|--------------------|--------------------------------------------|
|                                                                                                    | JANTIANALA         | 125973             | PR0300315233.314                           |
|                                                                                                    | BOYACA             | 22.270             | \$4.172.899.676.540                        |
| at the                                                                                                    | HUILA              | 12.324             | \$3.899.239.779.074                        |
| ST ST                                                                                                    | LA GUAJIRA         | 2.143              | \$3.752.574.187.554                        |
| C C C C C C C C C C C C C C C C C C C                                                                                                    | META               | 6.501              | \$3.655.038.246.016                        |
|                                                                                                    | NARIÑO             | 18.826             | \$3,279.004.163.179                        |
|                                                                                                    | CALDAS             | 12,868             | \$3.002.787.095.123                        |
| 2 hourson                                                                                                    | BOLIVAR            | 4.866              | \$2.831.817.124.203                        |
| 1 ETTP /                                                                                                    | CORDOBA            | 4.561              | \$2.438.181.707.080                        |
| Sy Lan                                                                                                    | CUNDINAMARCA       | 13.906             | \$2.356.807.390.305                        |
| La Contra Contra | TOLIMA             | 8,690              | \$2.162.923.359.382                        |
| KAR - C S                                                                                                    | CAUCA              | 9.423              | \$2.126.068.083.367                        |
| St d From                                                                                                    | RISARALDA          | 7,115              | \$1.833.440.562.508                        |
| and the second                                                                                                    | MAGDALENA          | 4.343              | \$1.801.065.567.206                        |
| the second second second second second second second second second second second second second second second se                                                                                                    | CESAR              | 5.225              | \$1,778,615,998,188                        |
| the second second second second second second second second second second second second second second second se                                                                                                    | CASANARE           | 3.135              | \$1.736.593.236.294                        |
| 2                                                                                                    | NORTE DE SANTANDER | 6.337              | \$1,631,236,305,634                        |
| 21                                                                                                    | QUINDIO            | 4.650              | \$1.071.672.077.990                        |
| and a                                                                                                    | SUCRE              | 2 236<br>357.355   | \$933,856,919,150<br>\$271,711,070,264,468 |

Información acerca de las entidades que más realizan los convenios y/o contratos interadministrativos e información del orden territorial de las entidades que los radican:

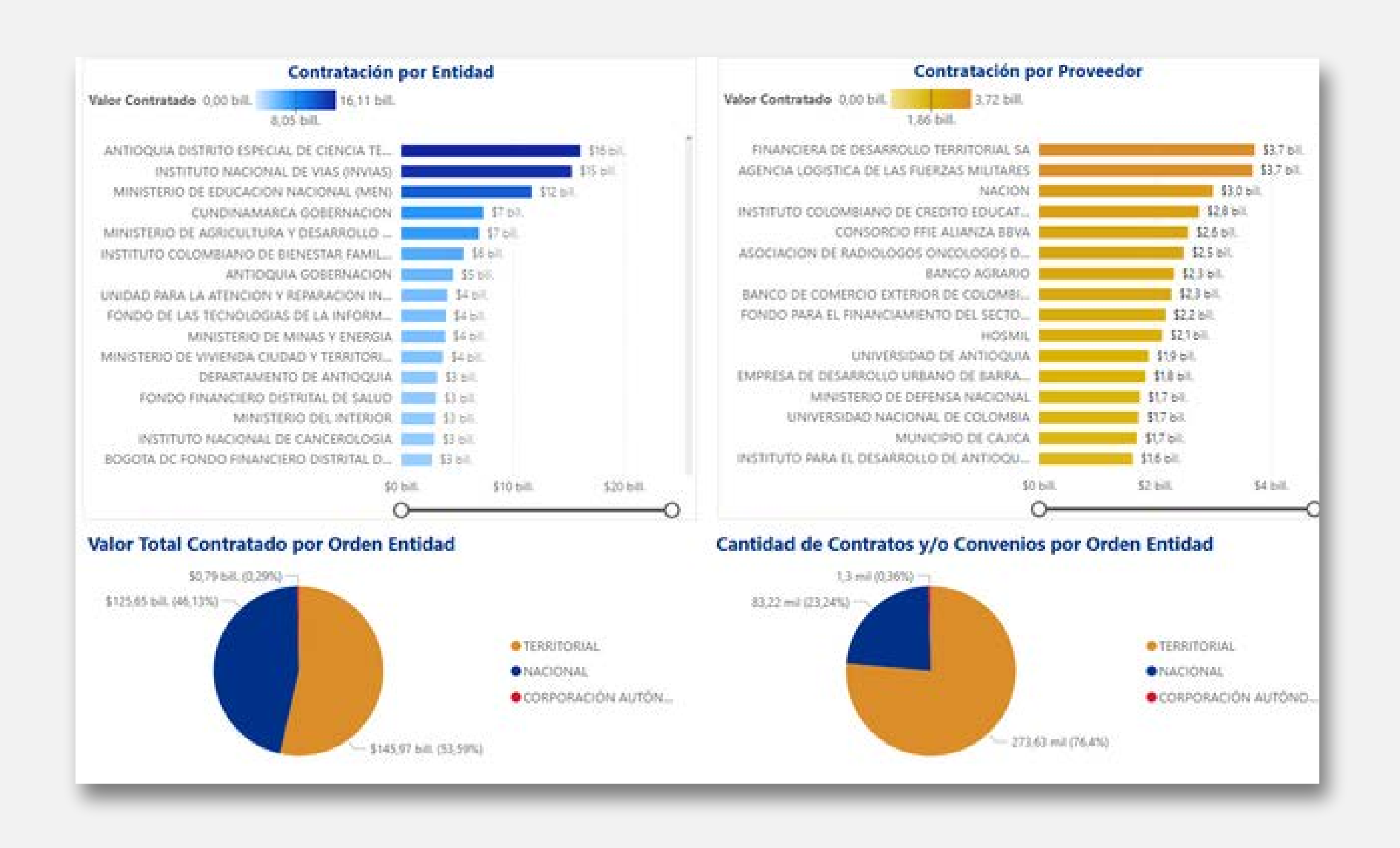

Finalmente, se obtiene el detalle de cada uno de los convenios y/o contratos interadministrativos con sus respectivos enlaces de acceso a las plataformas de la entidad donde se podrá consultar a mejor detalle cada proceso de forma particular

| Nombre Entidad                             | Departamento             | Municipio | Fecha Firma | Valor del Contrato<br>Y/O Convenio | Objeto Contractual                                                                                                    | Proveedor                                                                                                    | URL <sup>®</sup> |
|--------------------------------------------|--------------------------|-----------|-------------|------------------------------------|----------------------------------------------------------------------------------------------------|----------------------------------------------------------------------------------------------------|------------------|
| NARIÑO ALCALDÍA MUNICIPIO<br>DE CONTADERO  | NARIÑO                   | Contadero | 30/08/2024  | \$6.000.000                        | CONTRATO INTERADMINISTRATIVO PARA REALIZAR EL<br>MANTENIMIENTO PREVENTIVO Y CORRECTIVO DE LA RED<br>DE FRIO DE VACUNACION PERTENECIENTE AL MUNICIPIO<br>DE EL CONTADERO                                                                                                    | CENTRO DE SALUD<br>SAGRADO CORAZON DE<br>JESUS E.S.E                                                             | Ø                |
| ANTIOQUIA ALCALDÍA<br>MUNICIPIO DE URAMITA | ANTIOQUIA                | Uramita   | 08/08/2024  | \$350.000.000                      | CONTRATO INTERADMINISTRATIVO DE MANDATO EN LA<br>MODALIDAD DE ADMINISTRACION DELEGADA PARA AUNAR<br>ESFUERZOS TECNICOS PARA LA ORGANIZACION<br>EJECUCION Y DESARROLLO DE LAS ACTIVIDADES<br>CULTURALES EN EL MARCO DEL DIA DEL CAMPESINO EN EL<br>MUNICIPIO DE URAMITA                                                                            | EMPRESA DE DESARROLLO<br>URBANO, RURAL Y HABITAT<br>DEL MUNICIPIO DE<br>DABEIBA - ANTIOQUIA -<br>"EDURHA-DABEIBA | 9                |
| INVIAS                                     | SANTAFE DE BOGOTA<br>D.C | Bogotá    | 07/08/2024  | \$300.911.665                      | AUNAR ESFUERZOS ENTRE EL INSTITUTO NACIONAL DE<br>VIAS Y JUNTA DE ACCION COMUNAL DE LA VEREDA<br>MIRAFLORES CORREGIMIENTO SAN MARTIN DE LOBA DEL<br>MUNICIPIO DE SARDINATA DEL DEPARTAMENTO DE NORTE<br>DE SANTANDER PARA EL MEJORAMIENTO VIAL EN EL<br>MARCO DEL PROGRAMA CAMINOS COMUNITARIOS DE LA<br>PAZ TOTAL                                | JUNTA DE ACCION<br>COMUNAL DE LA VEREDA<br>MIRAFLORES                                                            | Ø                |
| AGENCIA NACIONAL DE TIERRAS<br>ANT         | SANTAFE DE BOGOTA<br>D.C | Bogotá    | 06/08/2024  | \$1.078.600.000                    | AUNARESFUERZOS ADMINISTRATIVOS TECNICOS Y<br>FINANCIEROS ENTRE LA AGENCIA NACIONAL DE TIERRAS Y<br>LA ASOCIACIÓN DE CABILDOSINDIGENAS DEL NORTE DEL<br>CAUCA ACIN PARA ADELANTAR ACCIONES QUE PERMITAN<br>LA GESTION DE LOS PROCESOS DEFORMALIZACIÓN Y<br>ADQUISICIÓN DE TIERRAS ASI COMO EL FORTALECIMIENTO<br>MEDIANTE ESPACIÓS DE DIALOGO PARA | ACIN                                                                                                    | Ø                |